# 1. Second Level Verification

### i. Enrolment

?'

From this option, BSO verify the details for new enrolment

BSO can search particular Enrolment id and can select multiple applications from below table

To verify the multiple application click on checkbox and click on checkbox 'क्या परिवार पूरा हो गया है

|               |                   | o cogge            |            |                   |                  |                |           |                                |            |                                |           | oo baan ananga rabarrara ka | oyour |
|---------------|-------------------|--------------------|------------|-------------------|------------------|----------------|-----------|--------------------------------|------------|--------------------------------|-----------|-----------------------------|-------|
| द्वताय स्तराग | प सत्यापन : नामाव | ञ्न (New Enrol     | lment)     |                   |                  |                |           |                                |            |                                |           |                             |       |
| खोज मापदंड    | रसीद              | संख्या /जनआधार संर | ब्र्या     | ~                 |                  |                |           |                                |            | ষ্ট্রার্ট                      |           |                             |       |
| पिछला पे      | ज अगता पेज        |                    |            |                   |                  |                |           |                                |            | कुल पेज                        |           | वर्त्तमान पेज नंबर 1        |       |
| चयन करे       | रसीद संख्या       | नामांकन दिनांक     | नाम        | पिता का नाम       | आधार नंबर        | जन्म दिनांक    | लिंग      | प्रथम स्तरीय सत्यापन दिनांक    | दस्तावेज   | 🗅 क्या परिवार पूरा हो गया है ? | कार्यवाही |                             |       |
|               | 9999-MM19-00007   | 24-07-2020         | Mangli     | HANUMAN           | 339738152266     | 01-01-1998     | Female    | 14-07-2025                     | Here Pot   |                                | -Sele 🗸   |                             | देखें |
|               | 9999-7UJD-00014   | 27-06-2025         | Uarmila    | Nand Kishor       | 650273024336     | 01-07-1992     | Female    | 08-07-2025                     | New Pat    |                                | Sele ¥    |                             | देखें |
|               | 9999-7830-00094   | 27-06-2025         | Geeta Devi | Jagdish           | 338540022708     | 01-01-1986     | Female    | 08-07-2025                     |            |                                | -Sele 🗸   |                             | देखें |
|               |                   |                    | मैंने आवे  | दनकर्ता द्वारा अप | पलोड किये गए सभी | दस्तावेज सत्या | पित कर लि | ए है। अपलोड किये गए दस्तावेजों | के आधार पर | ही मैं इस आवेदन का सत्यापन कर  | रहा हूँ।  |                             |       |
|               |                   |                    |            |                   |                  |                |           |                                |            |                                |           |                             |       |
|               |                   |                    |            |                   |                  |                |           | Generate OTP                   |            |                                |           |                             |       |

To view the application details click on 'देखें' button

| Second Level Verification                                                                        |                                                |        |                                    |                  |       |            |                   |      |       |
|--------------------------------------------------------------------------------------------------|------------------------------------------------|--------|------------------------------------|------------------|-------|------------|-------------------|------|-------|
| टस्तातेज                                                                                         | · 🚺                                            | क्र.सं | नाम                                | मुखिया से सम्बंध | लिंग  | जन्म तिथि  | आधार /रसीद संख्या | फोटो |       |
| रसीद संख्या<br>पारिवारिक बेंक का नाम                                                             | : 9999-MM19-00007<br>: STATE BANK OF INDIA     | 1      | Mangli<br>मंगली                    | स्वयं            | महिला | 01/01/1998 | 339738152266      |      | देखें |
| पारिवारिक बैंक खाता संख्या<br>राश्चन कार्ड संख्या<br>वोटर कार्ड संख्या<br>बी.पी.एल.कार्ड क्रमांक | : 39690364235<br>: 007998400705                | 2      | Biradi Chand Jat<br>बिरदी चन्द जाट | पति              | पुरुष | 07-10-1986 | 993896800284      |      | देखें |
| मोबाइल संख्या<br>स्थाई पता<br>-                                                                  | : 7374027145<br>: पीपला, माधोराजपुरा, जयपुर    |        |                                    |                  |       |            |                   |      |       |
| जिला<br>ब्लॉक<br>ग्राम पंचायत<br>गाँव                                                            | : जयपुर<br>: माधोराजपुरा<br>: पीपला<br>: पीपला |        |                                    |                  |       |            |                   |      |       |
| ग्राम पंचायत<br>गाँव                                                                             | : पीपला<br>: पीपला                             |        |                                    |                  |       |            |                   |      |       |

To approve the application select reason 'Ready for Card Printing' and Click on 'Generate OTP' button

| द्वितीय स्तरी | य सत्यापन : नामांव | ञ्न (New Enrol    | lment)      |                    |                  |                |           |                                                 |                      |                        |                                       |       |
|---------------|--------------------|-------------------|-------------|--------------------|------------------|----------------|-----------|-------------------------------------------------|----------------------|------------------------|---------------------------------------|-------|
| खोज मापदंड    | रसीद               | संख्या /जनआधार सं | ख्या        | ~                  |                  |                |           |                                                 | खोजे                 |                        |                                       |       |
| पिछला         | पेज अगला पेज       |                   |             |                    |                  |                |           |                                                 |                      | कुल पेज                | वर्त्तमान पेज नंबर                    | 1     |
| 🔽 चयन करे     | रसीद संख्या        | नामांकन दिनांक    | नाम         | पिता का नाम        | आधार नंबर        | जन्म दिनांक    | लिंग      | प्रथम स्तरीय सत्यापन दिनांक                     | दस्तावेज 🔽 क्या प    | रेवार पूरा हो गया है ? | कार्यवाही                             |       |
|               | 9999-MM19-00007    | 24-07-2020        | Mangli      | HANUMAN            | 339738152266     | 01-01-1998     | Female    | 14-07-2025                                      |                      |                        | Ready V                               | देखे  |
|               | 9999-7UJD-00014    | 27-06-2025        | Uarmila     | Nand Kishor        | 650273024336     | 01-07-1992     | Female    | 08-07-2025                                      | Here Fild            |                        | Select<br>Ready for card printing     | देखे  |
|               | 9999-7830-00094    | 27-06-2025        | Geeta Devi  | Jagdish            | 338540022708     | 01-01-1986     | Female    | 08-07-2025                                      | Ā                    | <b>2</b>               | Need for correction                   | देखें |
|               | 1                  |                   | 🗗 मैंने आवं | दिनकर्ता द्वारा अप | ालोड किये गए सभी | दस्तावेज सत्या | पित कर हि | ाए है। अपलोड किये गए दस्तावेजों<br>Generate OTP | के आधार पर ही मैं इस | आवेदन का सत्यापन कर    | Occuments are not available<br>Others |       |

After OTP authentication, application will be submit and approve.

If user need to reject the application then select one of rest of the reason and in case of 'Others' need to enter the reason.

| द्वितीय स्तरी | य सत्यापन : नामांव | স্ন (New Enrol     | lment)      |                    |                   |                |           |                                |                      |                        |            |     |                    |   |       |
|---------------|--------------------|--------------------|-------------|--------------------|-------------------|----------------|-----------|--------------------------------|----------------------|------------------------|------------|-----|--------------------|---|-------|
| खोज मापदंड    | रसीद               | संख्या /जनआधार संर | ड्या        | ~                  |                   |                |           |                                | खोने                 |                        |            |     |                    |   |       |
| पिछता         | पेज अगता पेज       |                    |             |                    |                   |                |           |                                |                      | कुल पेज                |            |     | वर्त्तमान पेज नंबर | 1 |       |
| 🚽 चयन करे     | रसीद संख्या        | नामांकन दिनांक     | नाम         | पिता का नाम        | आधार नंबर         | जन्म दिनांक    | लिंग      | प्रथम स्तरीय सत्यापन दिनांक    | दस्तावेज 🛃 क्या प    | रिवार पूरा हो गया है ? | कार्यवाही  |     |                    |   |       |
|               | 9999-MM19-00007    | 24-07-2020         | Mangli      | HANUMAN            | 339738152266      | 01-01-1998     | Female    | 14-07-2025                     | Yese Fee             |                        | Other: 🗸 🕈 | गरण | Enter the reason   |   | देखें |
|               | 9999-7UJD-00014    | 27-06-2025         | Uarmila     | Nand Kishor        | 650273024336      | 01-07-1992     | Female    | 08-07-2025                     |                      | 2                      | -Sele 🗸    |     |                    |   | देखें |
|               | 9999-7830-00094    | 27-06-2025         | Geeta Devi  | Jagdish            | 338540022708      | 01-01-1986     | Female    | 08-07-2025                     | Variat               | 2                      | -Sele ¥    |     |                    |   | देखें |
|               |                    |                    | 🛃 मैंने आवे | दिनकर्ता द्वारा अप | ग्लोड किये गए सभी | दस्तावेज सत्या | पित कर लि | ए है। अपलोड किये गए दस्तावेजों | के आधार पर ही मैं इस | आवेदन का सत्यापन कर    | रहा हूँ।   |     |                    |   |       |
|               |                    |                    |             |                    |                   |                |           | Generate OTP                   |                      |                        |            |     |                    |   |       |

After authentication click on Submit button.

#### ii. Change HoF

From this option, BSO verify the details for change HOF

BSO can search particular Enrolment id/Jan Aadhaar Id and can select multiple applications from below table.

| द्वितीय स्तर्र | ोय सत्यापन : मुखिया बदलाव (Change HOF) |                 |                      |                   |                    |                            |                    |                            |                           |                                  |                             |           |      |
|----------------|----------------------------------------|-----------------|----------------------|-------------------|--------------------|----------------------------|--------------------|----------------------------|---------------------------|----------------------------------|-----------------------------|-----------|------|
| खोज मापदं      | ठ रसीद संख्या /जनआधार संख्या           | ~               |                      |                   |                    |                            |                    |                            | स्रोजे                    |                                  |                             |           |      |
| पिः            | श्ता पेज अगला पेज                      |                 |                      |                   |                    |                            |                    |                            | कुल पेज                   | 1                                | वर्त्तमान पेज नंबर          | 1         |      |
| चयन करे        | कारवाई का कारण                         | रसीद संख्या     | सदस्य का नाम         | पिता का नाम       | आधार नंबर          | जन्म दिनांक                | लिंग               | मुखिया बदलाव दिनांक        | यूजर                      | मुखिया बदताव का कारण             | प्रथम स्तरीय सत्यापन दिनांक | दस्तावेज़ |      |
| 0              | Choose Reason 🗸                        | 9999-NRP5-00219 | धोली गुर्जर          | हरपाल गुर्जर      | 632775563365       | 15-07-2000                 | Female             | 18-06-2025                 | JAJORIYAMOBILE05          | 7777 7777 77 77?                 | 14-07-2025                  |           | देखे |
|                | Choose Reason 🗸                        | 9999-B8RX-00005 | प्रियंका वर्मा       | जगदीश प्रसाद      | 944990843142       | 20-04-1998                 | Female             | 04-07-2025                 | LOKESHKUMARYADAV          | זיזיז זי זיזיזיז זיזיזיז זיזיזיז | 14-07-2025                  |           | देखे |
|                |                                        | 🛛 मैंने आवेदनक  | र्ता द्वारा अपसोठ कि | ग्ये गए सभी दस्ता | वेज सत्यापित कर वि | तेए है। अपलोठ<br>वेरीफाई ि | केये गए द<br>जेक्ट | स्तावेजों के आधार पर ही मै | र्ष इस आवेदन का सत्यापन क | र रहा हूँ।                       |                             |           |      |

To approve the application select checkbox and click on checkbox for consent and then click on 'Verify' button.

| से सामा मार्ट्स कर मार्ट्स कर मार्ट कर मार्ट्स कर मार्ट्स कर मार                          |             | 🛞 जन आधार, राजस्थान 🛛 🔶         | (93) Rajasthan Singl. | 🔶 (80) Raja        | isthan S              | 72 24 148 1                  | 74·8080 sa         | vs                       |                      |                             |                        |                        |                    |                |
|----------------------------------------------------------------------------------------------------|-------------|---------------------------------|-----------------------|--------------------|-----------------------|------------------------------|--------------------|--------------------------|----------------------|-----------------------------|------------------------|------------------------|--------------------|----------------|
| We toged in Time:15 Jul, 2025 12:35:39 PH         Go Back Change Password Logodt           द्विय सरीय सरापन: पुरिवा बद्रागा (Change HOF)         को           को         को           को         को           कि         को           कि         को           कि         को           कि         को           को         को           कि         को           कि         को           को         को           को         को           को         को           को         को           को         को           को         को           को         को           को         को           को         को </th <th>स्थान सरकार</th> <th>)<br/>)<br/>)</th> <th></th> <th></th> <th>वेर<br/>चा</th> <th>रीफाई करने हेतु<br/>हिते हैं?</th> <th>, आपके मोबाइत</th> <th>न पर OTP प्र</th> <th>ाप्त होगा</th> <th>  क्या आप OTP भेजना</th> <th>r</th> <th></th> <th></th> <th>जन-आधार</th>                                                                                                    | स्थान सरकार | )<br>)<br>)                     |                       |                    | वेर<br>चा             | रीफाई करने हेतु<br>हिते हैं? | , आपके मोबाइत      | न पर OTP प्र             | ाप्त होगा            | क्या आप OTP भेजना           | r                      |                        |                    | जन-आधार        |
| द्विप सरीय सरायम : पुछिप बरवाव (Change HOF)<br>सोन सपदंठ<br>हव पेत<br>हव पेत<br>हव<br>हव<br>हव<br>हव<br>हव<br>हव<br>हव<br>हव<br>हव<br>हव<br>हव<br>हव<br>हव                                                                                                    | Welcome     |                                 | Logged in Time:15     | 5 Jul, 2025 12:35: | 39 PM                 |                              |                    |                          |                      |                             |                        |                        | Go Back Change P   | assword Logout |
| रोग मार्पर संग्र विसा (वनअपर संग्रा) कों<br>प्रियत्ये आवरे प्रायत् का कारण कों कों<br>प्रायत्य का कारण कों कों कारण कों कों कारण का मार्ग किस का नाम किसक नाम किसक का का का किसक का का का का का का का का का का का का का                                                                                                    | द्वितीय स्त | रीय सत्यापन : मुखिया बदलाव (Cha | nge HOF)              |                    |                       |                              |                    |                          |                      |                             |                        |                        |                    |                |
| प्रेयत हैन में प्राप्त में प्राप्त<br>होत्र में प्राप्त में प्राप्त में प्राप्त में प्राप्त में प्राप्त में प्राप्त में प्राप्त में प्राप्त में प्राप्त में प्राप्त में प्राप्त में प्राप्त में प्राप्त में प्राप्त में प्राप्त में प्राप्त में प्राप्त में प्राप्त में प्राप्त | खोज माप     | दंठ रसीद संख्या                 | /जनआधार संख्या        | <u> </u>           |                       |                              |                    |                          |                      |                             | बोजे                   |                        |                    |                |
| धान करे कारवार्ट का कारप करे हैं।<br>- Choose Reason -                                                                                                    | fi          | रेखता पेज अगता पेज              |                       |                    |                       |                              |                    |                          |                      |                             | कुल पेज                | 1                      | वर्त्तमान पेज नंबर |                |
| • - Choose Reason -       >9999-MRP-60229       पोती गुर्पर       बरयात गुर्पर       622775553365       15-07-2000       Female       18-06-2025       JAUORIYAMOBILEOS       777 777 77 777 77 777       14-07-2025       Image: Constant of the constant of the constant                                                                                                    | चयन क       |                                 |                       |                    |                       |                              |                    |                          |                      |                             |                        | मुखिया बदत्ताव का कारण |                    |                |
| - Choose Reason -         9999-8800.00005         गिरांका वर्ग         वगदीप सपा         944990843142         20-04-1995         Female         04-07-2025         LOKESHGUMARYADAV         7777 77 77777 777777 77777         14-07-2025         💭         💭         💭         💭         💭         💭         💭         💭         💭                14-07-2025         14-07-2025         14-07-2025                                                                                                    |             | Choose Reason                   | v                     |                    | धोली गुर्जर           | हरपाल गुर्जर                 |                    |                          | Female               | 18-06-2025                  |                        |                        | 14-07-2025         | <b>65</b>      |
| ा मैंने आवेदनकर्ता द्वारा अपतोड किये गए सभी दस्तावेज सत्यापित कर लिए है। अपतोड किये गए दस्तावेजों के आधार पर ही में इस आवेदन का सत्यापन कर रहा हूँ।<br>स्टिकेट                                                                                                    |             | Choose Reason                   | Y                     |                    | प्रियंका वर्मा        |                              | 944990843142       | 20-04-1998               | Female               | 04-07-2025                  | LOKESHKUMARYADAV       |                        | 14-07-2025         |                |
|                                                                                                    |             |                                 |                       | 🛃 मैंने आवेदनक     | र्त्ता द्वारा अपलोठ f | केये गए सभी दस्ताव           | वेज सत्यापित कर ति | तेए है। अपलोठ<br>वेरीफाई | किये गए द<br>रेजेक्ट | स्तावेजों के आधार पर ही में | इस आवेदन का सत्यापन का | र रहा हूँ।             |                    |                |

After OTP authentication the application will be Submit. And In case of rejection user need to select reason for rejection and click on Reject button.

# iii. Family Transfer

From this option, BSO verify the details for Family Transfer

BSO can search particular Enrolment id/Jan Aadhaar Id and can select multiple applications from below table.

| द्वितीय स्तर | ीय सत्यापन : परिवार स्थानांतरण(Family Transfer) |                     |                     |                    |                             |                          |             |                      |                     |                             |                             |           |       |
|--------------|-------------------------------------------------|---------------------|---------------------|--------------------|-----------------------------|--------------------------|-------------|----------------------|---------------------|-----------------------------|-----------------------------|-----------|-------|
| खोज मापदं    | ठ रसीद संख्या /जनआधार संख्या                    | ~                   |                     |                    |                             |                          |             | स्रोवे               | i                   |                             |                             |           |       |
| पि           | ङला पेज अगला पेज                                |                     |                     |                    |                             |                          |             |                      | कुल पेज             | 1                           | वर्त्तमान पेज नंबर          | 1         |       |
| चयन करे      | कारवाई का कारण                                  | रसीद संख्या         | सदस्य का नाम        | षिता का नाम        | आधार नंबर                   | जन्म दिनांक              | तिंग        | स्थानांतरण दिनांक    | ई-मित्रा यूजर       | स्थानांतरण का कारण          | प्रथम स्तरीय सत्यापन दिनांक | दस्तावेज़ |       |
| 0            | Choose Reason 🗸                                 | 9986-11KE-22571     | पायल दरोगा          | भगवान              | 589047778797                | 05-08-2004               | Female      | 11-07-2025           | VIKASJANGID257      | श्वादी होने के कारण         | 2                           | Vers Pile | देखे  |
| 0            | Choose Reason 🗸                                 | 9999-W2NT-00039     | अग्नी प्रताप सिंह   | भंवर सिंह          | 539453844184                | 18-02-2000               | Male        | 15-07-2025           | JAJORIYAMOBILE05    | पिताजी के जन आधार में शामिल | 1                           | View Pill | देखे  |
|              | Choose Reason 🗸                                 | 9999-TOXK-00019     | अनिता               | कैलाग नाथ          | 295676209201                | 01-01-2003               | Female      | 15-07-2025           | HYOGI1578           | SHADI                       | 3                           | View Pill | देखे  |
| 0            | Choose Reason 💙                                 | 9986-UZKW-16219     | प्रियंका वर्मा      | राजकुमार शेरस्या   | 778389209004                | 25-07-2015               | Female      | 23-06-2025           | BADRINARAYAN.98     | ок                          | 4                           | View PER  | देंखे |
|              | Choose Reason 🗸                                 | 9986-UZKW-16219     | आचुकी शेरस्या       | राजकुमार शेरस्या   | 253015530154                | 30-04-2018               | Female      | 23-06-2025           | BADRINARAYAN.98     | ок                          | 5                           |           | देखे  |
|              |                                                 | □मैंने आवेदनकर्ता । | द्वारा अपलोख किये ग | गए सभी दस्तावेज सत | यापित कर लिए है।<br>वेरीफाइ | अपलोड किये गए<br>रिजेक्ट | ; दस्तावेजो | के आधार पर ही मैं इस | आवेदन का सत्यापन कर | रहा हूँ।                    |                             |           |       |

To approve the application select checkbox and click on checkbox for consent and then click on 'Verify' button.

|      | 8   🥸         | ुं जन आधार, राजस्थान 🛛 🔶 (93) Rajasi      | than Singl 🔶 (80) Rajasth       | an S<br>172 2     | 4 148 174.8           | 080 savs                   |                          |             |                      |                     |                             |                    |           |         |
|------|---------------|-------------------------------------------|---------------------------------|-------------------|-----------------------|----------------------------|--------------------------|-------------|----------------------|---------------------|-----------------------------|--------------------|-----------|---------|
| oato | Reality and   |                                           |                                 | वेरीफा<br>चाहते व | ई करने हेतु आप<br>ईं? | के मोबाइल पर।              | OTP प्राप्त हो           | गा  क्या ।  | आप OTP भेजना         |                     | -                           | -                  |           | जन-आधार |
| Velo | ome :         | Logged                                    | in Time:15 Jul, 2025 12:35:39 I | PM                |                       |                            |                          |             | Calice               |                     |                             | Go Back Change Pa  | issword I | ogout   |
| P    | द्वितीय स्तरी | य सत्यापन : परिवार स्थानांतरण(Family Tran | sfer)                           |                   |                       |                            |                          |             |                      |                     |                             |                    |           |         |
|      | खोज मापदंठ    | रसीद संख्या /जनआधार स                     | ख्या 🗸                          |                   |                       |                            |                          |             | खोजे                 |                     |                             |                    |           |         |
|      | ਧਿਰਾ          | ता पेज अगता पेज                           |                                 |                   |                       |                            |                          |             |                      | कुल पेज             |                             | वर्त्तमान पेज नंबर |           |         |
|      |               |                                           |                                 |                   |                       |                            |                          |             |                      |                     |                             |                    |           |         |
|      |               | Choose Reason 🗸 🗸                         |                                 | पायल दरोगा        |                       |                            | 05-08-2004               | Female      |                      | VIKASJANGID257      | श्वादी होने के कारण         |                    |           | देखे    |
|      | ß             | Choose Reason 🗸 🗸                         |                                 | अग्नी प्रताप सिंह | भंवर सिंह             | 539453844184               |                          | Male        |                      | JAJORIYAMOBILE05    | पिताजी के जन आधार में शामिल |                    |           | देखे    |
|      |               | Choose Reason 🗸 🗸                         |                                 | अनिता             | कैलाम्य नाथ           |                            |                          | Female      |                      | HYOGI1578           |                             |                    |           | देखे    |
|      | ß             | Choose Reason 🗸 🗸                         |                                 | प्रियंका वर्मा    | राजकुमार शेरस्या      | 778389209004               |                          | Female      |                      | BADRINARAYAN.98     | ок                          | 4                  |           | देखे    |
|      |               | Choose Reason 🗸 🗸                         |                                 | आचुकी श्रोरस्या   | राजकुमार शेरस्या      | 253015530154               | 30-04-2018               | Female      |                      | BADRINARAYAN.98     | ок                          |                    |           | देखे    |
|      |               |                                           | 🗾 मैंने आवेदनकर्ता इ            | ारा अपलोठ किये ग  | ए सभी दस्तावेज सर     | यापित कर लिए है।<br>वेरीफा | अपलोठ किये गए<br>रिजेक्ट | : दस्तावेजो | के आधार पर ही मैं इस | आवेदन का सत्यापन कर | रहा हूँ।                    |                    |           |         |

After OTP authentication the application will be Submit. And In case of rejection user need to select reason for rejection and click on Reject button.

# iv. Split Family

From this option, BSO verify the details for Split Family

BSO can search particular Enrolment id/Jan Aadhaar Id and can select one application at a time from below table.

| द्वितीय स्तरी | य सत्यापन : परिवार वि | भाजन (Split Fam | ily)            |              |             |        |                      |                                                   |                             |           |      |
|---------------|-----------------------|-----------------|-----------------|--------------|-------------|--------|----------------------|---------------------------------------------------|-----------------------------|-----------|------|
| खोज मापदंड    | रसीव                  | १ संख्या        |                 | <b>~</b>     |             |        |                      | खोले                                              |                             |           |      |
| যিন্তন        | ।। पेज अगला पेर       | ज               |                 |              |             |        |                      | কুর দ৾অ                                           | ] वर्त्तमान पेज नंबर        | 1         |      |
| चयन करे       | रसीद संख्या           | मुखिया का नाम   | पिता का नाम     | आधार नंबर    | जन्म दिनांक | लिंग   | परिवार विभाजन दिनांक | परिवार विभाजन का कारण                             | प्रथम स्तरीय सत्यापन दिनांक | दस्तावेज़ |      |
| 0             | 9999-6ALF-00031       | अनीता           | भीखा राम        | 795149533599 | 01-01-2001  | Female | 25-06-2025           | राशन कार्ड अलग होने के कारण जन आधार अलग बनना ह    |                             | Jane 201  | देखे |
| 0             | 9999-VLSV-00178       | ममता            | राजकुमार        | 200900581360 | 04-08-2002  | Female | 20-06-2025           | ALG RATION CARD HONE K KARAN ALG JANADHAR CARD BA |                             | A         | देखे |
| 0             | 9999-DERX-00564       | सुमन            | सोहन लाल        | 663023492187 | 01-01-1996  | Female | 13-07-2025           | अलग निवास                                         |                             | Annu Füt  | देखे |
| 0             | 7225-NKBI-15973       | राज बाला        | हनुमान          | 893867936099 | 10-05-1998  | Female | 23-06-2025           | alg niwas family                                  |                             | Jane 201  | देखे |
| 0             | 1119-1ZGB-28346       | परमेश्वरी       | गोविन्द राम     | 623720526328 | 02-08-1997  | Female | 10-07-2025           | vivah or alg niwas                                |                             | <b>A</b>  | देखे |
| 0             | 9999-H0IC-00017       | अनीता मीणा      | विजय कुमार मीणा | 615502047843 | 05-05-1998  | Female | 08-07-2025           | vivah hone ke karan                               |                             | Annu Füt  | देखे |
| 0             | 1119-3TB0-11186       | रीटा कुमारी     | ताराचन्द        | 290648346231 | 04-05-1997  | Female | 08-07-2025           | शादी होने के कारण अलग निवास                       |                             | Jane 201  | देखे |

#### User can view details by clicking on 'देखें' button.

| 🕙 Jan Aadhaar Yojana - Go                           | oogle Chrome                                    |                                             |                                 | - 0     | ×    |
|-----------------------------------------------------|-------------------------------------------------|---------------------------------------------|---------------------------------|---------|------|
| ▲ Not secure 172.24.                                | 148.186:8080/JanAadhar/viewMemberDataRepo       | ort?enrollmentID=9999                       | 9-6ALF-00031∣=150364396         |         |      |
| सदस्य विवरण                                         |                                                 |                                             |                                 |         |      |
| आधार संख्या<br>नाम                                  | ********3599<br>Anita अनीता                     | आधार रसीद संख्या                            |                                 |         |      |
| परिवार के मुखिया से<br>संबंध                        | Daughter-In-Law पुत्र-वधू                       | विशेष विवरण                                 |                                 |         |      |
| पिता का नाम<br>लिंग                                 | Bhikha Ram भीखा राम<br>Female महिला             | माता का नाम                                 | Roopkala Devi रुपकला देवी       |         |      |
| जन्म तिथि<br>वैवाहिक स्थिति                         | 01-01-2001<br>Married विवाहित                   | विशेष योग्यजन प्रकार<br>पति / पत्नी का नाम  | Santosh Kumar संतोष कुमार       |         | -    |
| शिक्षा का स्तर<br>वार्षिक आय(रु)                    | 0                                               | व्यवसाय<br>निवासी श्रेणी                    |                                 | N'y     | 2    |
| बैंक खाता संख्या<br>बैंक शाखा का नाम<br>जाति श्रेणी | ********0068<br>RMGB0000659<br>अनसचित जाति (SC) | बैंक का नाम                                 | RAJASTHAN MARUDHARA GRAMIN BANK | सदस्य प | गेटो |
| जाति प्रमाण पत्र संख्या                             | 220441414488                                    | मूल निवास प्रमाण पत्र<br>संख्या             | 220441417571                    |         |      |
| आभा आईडी<br>परिवार पहचान दस्तावेज                   | 91-3282-8720-4064<br>ज                          |                                             |                                 |         |      |
| पैन कार्ड संख्या<br>पासपोर्ट संख्या                 |                                                 | ड्राइविंग लाइसेंस संख्या<br>एन पी आर संख्या |                                 |         |      |
| रोजगार पंजीयन क्रमांक                               |                                                 | सरकारी कर्मचारी<br>पहचान संख्या             |                                 |         |      |
| पी.पी.ओ संख्या<br>मतदाता पहचान संख्या               |                                                 | मोबाइल संख्या                               | *****0225                       |         |      |

#### On selection of application, both family details will be show in below

| ORIGINAL FAMILY DETAILS  |        |             |              |               |           |                    |                |        |   |
|--------------------------|--------|-------------|--------------|---------------|-----------|--------------------|----------------|--------|---|
| रसीद संख्या              | नाम    | पिता का नाम | माता का नाम  | :             | जन्म तिथि | मुखिया से संबध     |                |        | 4 |
| 9999-6ALF-00031          | Bimala | Lunaram     | Gayani Devi  |               | )5-07-74  | self               |                | देखे   |   |
| 9999-6ALF-00031          | Harlal | Birabal Ram | Rami Devi    | :             | 18-06-71  | Husband/wife       |                | देंखे  |   |
| 9999-6ALF-00031          | Santos | Harlal      | Vimla Devi   |               | 08-01-99  | Son /Daughter      |                | देंखे  |   |
| 9999-6ALF-00031          | Anita  | Bhikha Ram  | Roopkala Dev | ri (          | 01-01-01  | Son-in-law / Daugh | ter-in-law     | देखे   |   |
|                          |        |             |              |               |           |                    |                |        |   |
|                          |        |             |              |               |           |                    |                |        |   |
|                          |        |             |              |               |           |                    |                |        |   |
|                          |        |             |              |               |           |                    |                |        |   |
| SPLIT FAMILY DETAIL OLD  |        |             |              |               |           |                    |                |        |   |
| रसीद संख्या              | नाम    | पिता का नाम |              | माता का नाम   | <b>v</b>  | नन्म तिथि          | मुखिया से संबध |        |   |
| 9999-6ALF-00031          | Bimala | Lunaram     |              | Gayani Devi   | 0         | 5-07-74            | self           | देंखे  |   |
| 9999-6ALF-00031          | Harlal | Birabal Ram |              | Rami Devi     | 1         | 8-06-71            | Husband/wife   | देखे   |   |
|                          |        |             |              |               |           |                    |                |        |   |
|                          |        |             |              |               |           |                    |                |        |   |
| SPLIT FAMILY DETAILS NEW |        |             |              |               |           |                    |                |        |   |
| -0                       |        |             |              |               |           |                    |                |        | _ |
| रसाद संख्या              | नाम    | ापता का नाम |              | माता का नाम   |           | जन्माताय           | मुख्या स संबध  |        |   |
| 9999-6ALF-00031          | Anita  | Bhikha Ram  |              | Roopkala Devi |           | 01-01-01           | Self           | दख     |   |
| 9999-6ALF-00031          | Santos | Harlal      |              | Vimla Devi    |           | 08-01-99           | Husband/wife   | र्देखे |   |
|                          |        |             |              |               |           |                    |                |        |   |

To Approve the application click on Radio Button, click on 'Verify' button .

| 99-6ALF-00031                                                                                                    | Bimala Lur                                                                            | naram 172.2                                                                                                    | 4.148.186:8080 says                                                                                                   |                                                                                      |                                                                                                   | देखे                                                                                                    |
|----------------------------------------------------------------------------------------------------|---------------------------------------------------------------------------------------|----------------------------------------------------------------------------------------------------|----------------------------------------------------------------------------------------------------|--------------------------------------------------------------------------------------|---------------------------------------------------------------------------------------------------|----------------------------------------------------------------------------------------------------|
| 9-6ALF-00031                                                                                                    | Harlal Bira                                                                           | abal Ram                                                                                                    | ई करने हेतु आपके मोबाइल पर OTP प्राप्त होग                                                                            | ।  क्या आप OTP भेजना<br>'e                                                           |                                                                                                   | देखे                                                                                                    |
| 9-6ALF-00031                                                                                                    | Santos Hai                                                                            | ulect ह                                                                                                    |                                                                                                    |                                                                                      |                                                                                                   | देखे                                                                                                    |
| 99-6ALF-00031                                                                                                    | Anita Bhi                                                                             | kha Ram                                                                                                    |                                                                                                    | OK Cancel D                                                                          | aughter-in-law                                                                                    | देखे                                                                                                    |
|                                                                                                    |                                                                                       |                                                                                                    |                                                                                                    |                                                                                      |                                                                                                   |                                                                                                    |
|                                                                                                    |                                                                                       |                                                                                                    |                                                                                                    |                                                                                      |                                                                                                   |                                                                                                    |
|                                                                                                    |                                                                                       |                                                                                                    |                                                                                                    |                                                                                      |                                                                                                   |                                                                                                    |
| PLIT FAMILY DETAIL OLD                                                                                                    |                                                                                       |                                                                                                    |                                                                                                    |                                                                                      |                                                                                                   |                                                                                                    |
| भीद संख्या                                                                                                    | नाम                                                                                   | पिता का नाम                                                                                                    | माता का नाम                                                                                                    | जन्म तिथि                                                                            | मुखिया से संबध                                                                                    |                                                                                                    |
| 99-6ALF-00031                                                                                                    | Bimala                                                                                | Lunaram                                                                                                    | Gayani Devi                                                                                                    | 05-07-74                                                                             | self                                                                                              | देंखे                                                                                                    |
| 99-6ALF-00031                                                                                                    | Harlal                                                                                | Birabal Ram                                                                                                    | Rami Devi                                                                                                    | 18-06-71                                                                             | Husband/wife                                                                                      |                                                                                                    |
|                                                                                                    |                                                                                       |                                                                                                    |                                                                                                    |                                                                                      |                                                                                                   |                                                                                                    |
| PLIT FAMILY DETAILS NEW                                                                                                    | r                                                                                     |                                                                                                    |                                                                                                    |                                                                                      |                                                                                                   |                                                                                                    |
| मीट संख्या                                                                                                    | नाम                                                                                   | षिता का नाम                                                                                                    | माता का नाम                                                                                                    | जन्म तिथि                                                                            | मस्विया से संबध                                                                                   |                                                                                                    |
| 999-6ALF-00031                                                                                                    | Anita                                                                                 | Bhikha Ram                                                                                                    | Roopkala Devi                                                                                                    | 01-01-01                                                                             | Self                                                                                              | देंखे                                                                                                    |
|                                                                                                    |                                                                                       |                                                                                                    |                                                                                                    |                                                                                      |                                                                                                   |                                                                                                    |
| 999-64LE-00031                                                                                                    | Santos                                                                                | Harlal                                                                                                    | Vimla Devi                                                                                                    | 08-01-99                                                                             | Hushand/wife                                                                                      | कर्ड                                                                                                    |
| 999-681 F-88831                                                                                                    | Santos                                                                                | Harlal                                                                                                    | Vimla Devi                                                                                                    | 08-01-99                                                                             | Hushand/wife                                                                                      | रेंखे                                                                                                    |
| 999-641 F-00031                                                                                                    | Santos                                                                                | Harlal                                                                                                    | Vimla Devi                                                                                                    | NR-01-99                                                                             | Hushand/wife                                                                                      | र संब                                                                                                    |
| SPLIT FAMILY DETAIL OLD                                                                                                    | Santos                                                                                | Harlal                                                                                                    | Vinia Devi                                                                                                    | 08.01-99                                                                             | l Hushand/wife                                                                                    | (A)                                                                                                    |
| 999-641 F-00021<br>SPLIT FAMILY DETAIL OLD<br>सीद संख्या                                                                           | Santras                                                                               | मनान                                                                                                    | Umia Rau<br>माता का नाम                                                                                               | 02-01-09<br>जन्म तिथि                                                                | Euchandluife                                                                                      | 1 24                                                                                                    |
| SPLIT FAMILY DETAIL OLD<br>सीद संख्या<br>999-6ALF-00031                                                                            | र antre<br>नाम<br>Bimala                                                              | मिला का नाम<br>Lunaram                                                                                                 | Vinia Rau<br>माता का नाम<br>Gayani Devi                                                                               | जन्म तिथि<br>05-07-74                                                                | सिल्टेकारी/कार्व<br>मुस्तिया से संबध<br>इक्षी                                                     | हो।                                                                                                    |
| 899.4AI E-00031<br>SPLIT FAMILY DETAIL OLD<br>해당 확단대<br>199-6ALF-00031                                                             | र antre<br>नाम<br>Bimala<br>Harial                                                    | भिता का नाम<br>पिता का नाम<br>Lunaram<br>Birabal Ram                                                                   | Umia Ravi<br>Hidi 491 HiH<br>Gayani Devi<br>Rami Devi                                                                 | ार. n. es<br>जन्म तिथि<br>05-07-74<br>18-06-71                                       | Tauchand/wife<br>मुखिया से संबध<br>self<br>Husband/wife                                           | Žel     Žel     Žel     Žel                                                                                                    |
| 999-6AI E-00031<br>SPLIT FAMILY DETAIL OLD<br>सींद संस्था<br>999-6AIF-00031<br>999-6AIF-00031                                      | द्वतारू<br>नाम<br>Bimala<br>Harfal                                                    | भिता का नाम<br>पिता का नाम<br>Lunaram<br>Birabal Ram                                                                   | Vinita Davi       1161 OJ 1114       Gayani Devi       Rami Devi                                                      | ार. ११. २०<br>जन्म विषि<br>05-07-74<br>18-06-71                                      | Teuchand/wife<br>मुखिया से संबध<br>self<br>Husband/wife                                           | ेत्व<br>देखे<br>देखे                                                                                                    |
| 999-6AF-00031<br>SPLIT FAMILY DETAIL OLD<br>해당 <del>위상</del> 대<br>999-6AF-00031                                                    | र antre<br>गाम<br>Bimala<br>Harial                                                    | <b>Rai on mu</b><br>Lunaram<br>Birabal Ram                                                                             | Vimia Paul       Hidi Ol 11H       Gayani Devi       Rami Devi                                                        | जन्म तिथि<br>05-07-74<br>18-06-71                                                    | Harebund/wife<br>मुख्यिया से संबध<br>self<br>Husband/wife                                         | ेत्व<br>देखे<br>देखे                                                                                                    |
| SPLIT FAMILY DETAIL OLD<br>Rig Rem<br>399-6ALF-00031<br>999-6ALF-00031<br>SPLIT FAMILY DETAILS NEW                                 | द्वताग्रह<br>नाम<br>Bimala<br>Harlal                                                  | Rat or nu           Lunaram           Birabal Ram                                                                      | Vinita Davi       11101 001 1114       Gayani Devi       Rami Devi                                                    | जन्म तिथि<br>05-07-74<br>18-06-71                                                    | Teuchand/wife<br>मुस्तिया से संबध<br>self<br>Husband/wife                                         | ेत्व<br>विवे<br>विवे                                                                                                    |
| SPLIT FAMILY DETAIL OLD<br>सींद संस्था<br>999-6ALF-00031<br>999-6ALF-00031<br>SPLIT FAMILY DETAILS NEW<br>सींद संस्था              | ्वतर्गरः<br>नाम<br>Bimala<br>Harlal                                                   | भिन्ना का नाम<br>Lunaram<br>Birabal Ram                                                                                | प्रेलवे Raxi<br>माता का नाम<br>Gayani Devi<br>Rami Devi<br>माता का नाम                                                | जन्म तिथि<br>05-07-74<br>18-06-71<br>जन्म तिथि                                       | Teuchand/wife<br>मुखिया से संबध<br>self<br>Husband/wife<br>मुखिया से संबध                         | ेत्व<br>रिखे<br>रिखे                                                                                                    |
| SPLIT FAMILY DETAIL OLD<br>(해당 국왕대)<br>999-6ALF-00031<br>999-6ALF-00031<br>SPLIT FAMILY DETAIL S NEW<br>(해당 국왕대)<br>999-6ALF-00031 | ्रवागः<br>वाम<br>Bimala<br>Harlal<br>V<br>V<br>दाम<br>Anita                           | Parto       Parto or mu       Lunaram       Birabal Ram       Parto or mu       Birabal Ram                            | Umla Past<br>Ніпі ФЛ ЧІН<br>Gayani Devi<br>Rami Devi<br>Ніпі ФЛ ЧІН<br>Roopkala Devi                                  | ाम: n1: 49<br>जन्म तिथि<br>05:07:74<br>18:06:71<br>18:06:71<br>जन्म तिथि<br>01:01:01 | Tauchundfunfe<br>मुखिया से संबध<br>self<br>Husband/wife<br>मुखिया से संबध<br>Self                 | ेत्व<br>देखे<br>देखे<br>देखे                                                                                                    |
| 999-641 FAMILY DETAIL OLD<br>해당 संस्था<br>999-641F-00031<br>SPLIT FAMILY DETAIL S NEW<br>해당 संस्था<br>199-641F-00031               | चाम       छालबेब       Bimala       Harlal       v       चाम       Anita       Santos | Рана       Ран юл тин       Цилагат       Birabal Ram       Ран ор тин       Вілаbal Ram       Віліфа Ram       Наrlal | Vimia Bast       Hidi ФI नाम       Gayani Devi       Rami Devi       Hidi ФI नाम       Roopkala Devi       Vimia Devi | ाम: n1: 40<br>जन्म तिथि<br>05:07:74<br>18:06-71<br>18:06-71<br>19:01-01<br>08:01-99  | मिushund/wife<br>मुखिया से संबध<br>self<br>Husband/wife<br>मुखिया से संबध<br>Self<br>Husband/wife | 20           20           20           20           20           20           20           20           20           20           20           20           20           20           20           20           20           20           20           20           20           20           20           20           20           20           20           20           20           20           20           20           20           20           20           20           20           20           20           20           20           20           20           20           20           20           20           20           20           20           20           20 |

After OTP authentication the application will be Submit. And In case of rejection user need to select reason for rejection and click on Reject button.

### V. Delete HOF

From this option, BSO verify the details for Delete HoF details

BSO can search particular Enrolment id/Jan Aadhaar Id and can select multiple applications from below table.

| द्वितीय स्त | रीय सत्यापन : मुखिया निरस्त (Delete HOF) |                      |                  |                |                             |                         |                  |                 |                         |                   |                  |                                |                                          |
|-------------|------------------------------------------|----------------------|------------------|----------------|-----------------------------|-------------------------|------------------|-----------------|-------------------------|-------------------|------------------|--------------------------------|------------------------------------------|
| खोज माप     | दंड रसीद संख्या /जनआधार संख्या           | ~                    |                  |                |                             |                         |                  |                 | खोजे                    |                   |                  |                                |                                          |
| पि          | अता पेज अगता पेज                         |                      |                  |                |                             |                         |                  |                 | कुल पेज                 | 1                 |                  | वर्त्तमान पेज नंबर             | 1                                        |
| चयन क       | र कारवाई का कारण                         | रसीद संख्या          | मुखिया का<br>नाम | पिता का नाम    | आधार नेवर                   | जन्म<br>दिनांक          | लिंग             | डिलीट<br>दिनांक | यूजर                    | डिलीट का<br>कारण  | बैंक का<br>विवरण | प्रथम स्तरीय सत्यापन<br>दिनांक | दस्तावेज़                                |
|             | Choose Reason 🗸                          | 9999-J8GP-<br>00187  | कमला             | किसनाराम       | 663945158696                | 01-01-<br>1965          | Female           | 09-06-2025      | SANTLAL335524           | Death             |                  | 11-07-2025                     | हिंहे कि कि                              |
|             | Choose Reason 🗸                          | 9972-AA8T-<br>10543  | गुमान कॅवर       | मुकन सिंह      | 358889232920                | 01-01-<br>1946          | Female           | 30-06-2025      | PKS99507                | Death             |                  | 14-07-2025                     | 55 K                                     |
|             | Choose Reason 🗸                          | 9999-VU3L-<br>00281  | गुड्डी देवी      | दोला राम       | 672113822198                | 01-01-<br>1975          | Female           | 30-06-2025      | DUNGARRAM.PALLU         | Death             | देखे             | 10-07-2025                     | te te te te te te te te te te te te te t |
|             | Choose Reason 🗸                          | 9999-FDL4-<br>00176  | तुलसी            | गणेशा राम      | 864782988574                | 01-01-<br>1936          | Female           | 07-07-2025      | VIKASH.SHARMA121        | Death             |                  | 13-07-2025                     | 65 <b>5</b>                              |
|             | □ <sup>#</sup>                           | ने आवेदनकर्ता द्वारा | अपलोड किये गए    | सभी दस्तावेज र | तत्यापित कर लिए है<br>वेरीप | । अपलोड किं<br>गई रिचेव | पे गए दस्ता<br>ट | वेजों के आधार । | गर ही मैं इस आवेदन का स | त्पापन कर रहा हूँ | I                |                                |                                          |

To approve the application select checkbox and click on checkbox for consent and then click on 'Verify' button

| ामस्था | C C C C C C C C C C C C C C C C C C C | जन आधार, राजस्थान 🛛 🔶 (9      | 3) Rajasthan Singl | 🔶 (80) Rajas         | sthan S<br>17<br>वेरे<br>चा | '2.24.148.17<br>ोफाई करने हेतु<br>हते हैं? | '4:8080 says<br>आपके मोबाइल प | र ठा॰ प्राप्त         | होगा  क्य          | । आप OTP भेर<br>अस <b>्ट</b> ि | जना<br>iancel            |                   |      |                    | जन-आध          |
|--------|---------------------------------------|-------------------------------|--------------------|----------------------|-----------------------------|--------------------------------------------|-------------------------------|-----------------------|--------------------|--------------------------------|--------------------------|-------------------|------|--------------------|----------------|
| Welc   | ome :                                 |                               | Logged in Time:    | 15 Jul, 2025 3:      | :54:41                      |                                            |                               |                       |                    |                                |                          |                   |      | Go Back Change P   | assword Logout |
|        | द्वितीय स्तरी                         | ोय सत्यापन : मुखिया निरस्त (D | elete HOF)         |                      |                             |                                            |                               |                       |                    |                                |                          |                   |      |                    |                |
|        | खोज मापदंह                            | रसीद संख्या                   | /जनआधार संख्या     | <b></b>              |                             |                                            |                               |                       |                    |                                | खोजे                     |                   |      |                    |                |
|        | पिछल                                  | ना पेज अगला पेज               |                    |                      |                             |                                            |                               |                       |                    |                                | कुल पेज                  | 1                 |      | वर्त्तमान पेज नंबर | 1              |
|        |                                       |                               |                    |                      |                             |                                            |                               |                       |                    |                                |                          |                   |      |                    |                |
|        |                                       | Choose Reason                 | ~                  | 9999-J8GP-<br>00187  | कमला                        |                                            | 663945158696                  |                       |                    |                                | SANTLAL335524            |                   |      |                    |                |
|        |                                       | Choose Reason                 | ~                  |                      | गुमान कॅंवर                 |                                            |                               | 01-01-<br>1946        |                    |                                | PKS99507                 |                   |      | 14-07-2025         |                |
|        |                                       | Choose Reason                 | ~                  |                      | गुड्डी देवी                 |                                            | 672113822198                  |                       |                    |                                |                          |                   | देखे |                    |                |
|        |                                       | Choose Reason                 | ~                  | 9999-FDL4-<br>00176  | तुलसी                       |                                            | 864782988574                  |                       |                    |                                |                          | Death             |      |                    |                |
|        |                                       |                               | ۵ <sup>‡</sup>     | ने आवेदनकर्ता द्वारा | अपलोड किये ग                | ए सभी दस्तावेज र                           | सत्यापित कर लिए है<br>वेरीप   | । अपलोड कि<br>नई रिजे | ये गए दस्ता<br>क्ट | वेजों के आधार 1                | पर ही मैं इस आवेदन का रु | त्पापन कर रहा हूं | ii   |                    |                |

After OTP authentication the application will be Submit. And In case of rejection user need to select reason for rejection and click on Reject button.

### VI. Family Income

From this option, BSO verify the details for Family Income details

BSO can search particular Enrolment id/Jan Aadhaar Id and can select multiple applications from below table.

| द्वितीय स्तरीय | सत्यापन : Family Income |                 |               |             |        |                    | कृपर                        | ॥ <u>आय घोषणा पत्र प्रारूप</u> व | गे सत्यापन हेतु | रेफर करें। |
|----------------|-------------------------|-----------------|---------------|-------------|--------|--------------------|-----------------------------|----------------------------------|-----------------|------------|
| खोज मापदंड     | (रसीद संख्या /जनआधार    | र संख्या 🗸      |               |             |        |                    | बोजे 🗌                      |                                  |                 |            |
| पिछता प        | पेज अगला पेज            |                 |               |             |        |                    | कुल पेज 5                   | वर्त्तमान पेज नं                 | at [1           |            |
| चयन करे        | कारवाई का कारण          | रसीद संख्या     | मुखिया का नाम | पिता का नाम | लिंग   | एसएसओ आईडी         | प्रथम सत्यपाक               | प्रथम सत्यपान तिथि               | दस्तावेज़       |            |
| 0              |                         | 9999-PBA3-00004 | Anju          | Davilal     | Female | ANJU12072004       | RJHA201616026920_1341850188 | 08-07-2025                       | Ā               | देखे       |
| 0              |                         | 9999-EJOZ-00880 | Rampyari      | Daleep      | Female | SKANMOL14          | RJHA198916005648_1383931730 | 10-07-2025                       | <u></u>         | देखे       |
|                |                         | 9999-QYSV-00111 | Roshani       | Lalchand    | Female | SANTOSHKUMAR335524 | RJHA199916005527_1345405525 | 10-07-2025                       | Jage 200        | र्देखे     |
| 0              |                         | 9999-D00R-00230 | Seeta         | Dularam     | Female | VIKASH.SHARMA121   | RJBI202109006627_1371733713 | 10-07-2025                       | June Pat        | देखे       |
|                |                         | 9999-XPVU-00036 | Balwant Singh | Mohan Singh | Male   | JAGDEESH.DHUKIYA   | RJBI202109006627_1371733713 | 10-07-2025                       | June Pat        | देखे       |
| 0              |                         | 7225-NKBI-18685 | Vimla         | Patram      | Female | BAJRANGLAL160797   | RJBI201409017772_1392665255 | 11-07-2025                       | June Pat        | देखे       |
|                |                         | 9999-VEI2-00103 | Kamla         | Hari Ram    | Female | NAGESHMANDA        | RJHA201716034003_1371734023 | 11-07-2025                       | June Pat        | देखे       |
| 0              |                         | 1119-UPIN-25925 | Sunder Devi   | Bhanwar Lal | Female | AKSH.SATPAL.HAN    | RJHA199916005527_1345405525 | 11-07-2025                       | tere Pat        | देखे       |

By clicking on 'देखें' button

| ENROLLMENT ID   | MEMBER ID   | NAME | MOBILE NO  | GENDER | FATHER<br>NAME | SPOUCE<br>NAME | REAL<br>INCOME |
|-----------------|-------------|------|------------|--------|----------------|----------------|----------------|
| 9999-PBA3-00004 | 37370776888 | Anju | 9829112698 | F      | Davilal        | Ajay<br>Singh  | 500            |
|                 |             |      |            |        |                |                |                |

To approve the application select checkbox and click on checkbox for consent and then click on 'Verify' button

| 88 | 🎯 ज | ान आधार, राजस्थान 🛛 🔶 (93) Rajast | :han Singl 🔶 (80) | Rajasthan S | 172.           | 24.148.174:808               | 0 says    |                                     |          |                       |            | -                                                                                                    | _       |
|----|-----|-----------------------------------|-------------------|-------------|----------------|------------------------------|-----------|-------------------------------------|----------|-----------------------|------------|----------------------------------------------------------------------------------------------------|---------|
|    |     |                                   | 1119-UPIN-25925   | Sunder De   | वेरीफ<br>चाहते | ाई करने हेतु आपके 1<br>'हैं? | मोबाइल पर | र OTP प्राप्त होगा  क्या आप OTP भेज | ाना      | 16005527_1345405525   | 11-07-2025 | (L)<br>View F27                                                                                                    | र्देखे  |
|    |     |                                   | 9999-P48W-00176   | Kamla       |                |                              |           |                                     |          | MAR7229_1371733657    | 11-07-2025 |                                                                                                    | देखे    |
|    |     |                                   | 1119-1ZGB-19487   | Kamala      |                |                              |           | OK                                  | ancei    | ENDAR8104_1371733792  | 13-07-2025 |                                                                                                    | देखे    |
|    |     |                                   | 1119-EHFL-20589   | Vimala      |                | Liluram                      | Female    | KALURAM903117                       | SANKETK  | JMAR7229_1371733657   | 13-07-2025 | New Par                                                                                                    | देखे    |
|    |     |                                   | 1119-260U-17224   | Manju       |                | Ramkumar                     | Female    | SURENDERKUMARRWT2001 NETRAM7        |          | 10715_1371733656      | 14-07-2025 | June 192                                                                                                    | देखे    |
|    |     |                                   | 9999-8GQT-00012   | Jadav       |                | Lekhram                      | Female    | RANVEERSINGATIYA1986                | MR.SATYP | RKASH2017_1385578065  | 14-07-2025 | A REAL PROPERTY AND A REAL PROPERTY AND A REAL | देखे    |
|    |     |                                   | 9999-05BZ-00374   | Roshani     |                | Chetram                      | Female    | ROSHANI.MOTER                       | MANISHA. | DHANDHUSAR_1371733793 | 14-07-2025 | A REAL PROPERTY AND A REAL PROPERTY AND A REAL | देखे    |
|    |     |                                   | 0000 7186 00002   | Caroi       |                | Hiraram                      | Fomalo    | DRADEED KI MARAOO                   | B1UA2021 | 16000101 1204120644   | 14.07.2025 | T                                                                                                    | टेंग्वे |

After OTP authentication the application will be Submit. And In case of rejection user need to select reason for rejection and click on Reject button.

#### VII. Delete Member

From this option, BSO verify the details for Delete Member

BSO can search particular Enrolment id/Jan Aadhaar Id and can select multiple applications from below table.

| द्वितीय स्तर्र | यि सत्यापन : सदस्य निरस्त (Delete Member) |                     |              |             |              |                |        |              |                    |                  |                               |                               |
|----------------|-------------------------------------------|---------------------|--------------|-------------|--------------|----------------|--------|--------------|--------------------|------------------|-------------------------------|-------------------------------|
| खोज मापदंग     | रसीद संख्या /जनआधार संख्या                | ~                   |              |             |              |                |        | खोर्च        | à                  |                  |                               |                               |
| पिछर           | ॥ पेज अगला पेज                            |                     |              |             |              |                |        |              | कुल पेज            |                  | वर्त्तमान पेज नंबर            | 1                             |
| चयन करे        | कारवाई का कारण                            | रसीद संख्या         | सदस्य का नाम | पिता का नाम | आधार नंबर    | जन्म दिनांक    | लिंग   | डिलीट दिनांक | यूजर               | डिलीट का<br>कारण | प्रथम स्तरीय सत्यापन<br>दिनोक | दस्तावेज़                     |
|                | - Choose Reason 🗸                         | 1439-BDI0-<br>14982 | मठार खान     | हासम खान    | 412903825976 | 17-09-<br>1983 | Male   | 10-07-2025   | BHEEKHA.RAM123     | N.A.             | 14-07-2025                    | 65 <sup>5</sup>               |
|                | - Choose Reason 🗸                         | 9984-U6OZ-<br>19257 | हबीब अल्लाद  | रमजान खा    | 209890296359 | 01-01-<br>1970 | Male   | 02-07-2025   | RITIKTANWAR521     | N.A.             | 13-07-2025                    | हिंडे<br><sub>Here</sub> Fait |
|                | - Choose Reason 🗸                         | 9999-EOPB-<br>00130 | रामेश्वरी    | साजनराम     |              | 09-09-<br>1998 | Female | 25-06-2025   | MANGILAL07071986   | N.A.             | 06-07-2025                    | فغ<br>Here Fait               |
|                | - Choose Reason 🗸                         | 9999-EOPB-<br>00130 | गोमती        | साजनराम     |              | 04-09-<br>2001 | Female | 25-06-2025   | MANGILAL07071986   | N.A.             | 06-07-2025                    |                               |
|                | - Choose Reason 🗸                         | 9999-GLV6-<br>00368 | रहम तूल्ला   | कादर बक्श   | 452293684737 | 02-07-<br>1983 | Male   | 02-07-2025   | MOHAMMADSHAHID1999 | N.A.             | 13-07-2025                    | र्सेखें<br>Here Fait          |
|                | - Choose Reason 🗸                         | 9999-5X82-<br>00023 | निम्बाराम    | प्रह्लादराम | 304195060381 | 01-01-<br>1948 | Male   | 10-07-2025   | SAMIUDEEN          | N.A.             | 10-07-2025                    | ter For                       |

#### By clicking on 'देखें' button

| सदस्य विवरण               |                        |                                   |                                                                                                    |
|---------------------------|------------------------|-----------------------------------|----------------------------------------------------------------------------------------------------|
| आधार संख्या               | ******5976             | आधार रसीद संख्या                  | 1207400760756722012015153241                                                                                    |
| नाम                       | Madhar Khan मठार खान   |                                   |                                                                                                    |
| परिवार के मुखिया से संबंध | Husband पति            | विशेष विवरण                       |                                                                                                    |
| पिता का नाम               | Hasam Khan हासम खान    | माता का नाम                       | Sati सती                                                                                                    |
| लिंग                      | Male पुरुष             |                                   |                                                                                                    |
| जन्म तिथि                 | 17-09-1983             | विशेष योग्यजन प्रकार              | The second second second second second second second second second second second second second second second se |
| वैवाहिक स्थिति            | Married विवाहित        | पति / पत्नी का नाम                | Mani मानी                                                                                                    |
| शिक्षा का स्तर            | illiterate निरक्षर     | व्यवसाय                           | Labourer श्रमिक                                                                                                 |
| वार्षिक आय(रु)            | 50000                  | निवासी श्रेणी                     | Resident निवासी                                                                                                 |
| बैंक खाता संख्या          |                        | बैंक का नाम                       | सदस्य फोटो                                                                                                    |
| बैंक शाखा का नाम          |                        |                                   |                                                                                                    |
| जाति श्रेणी               | अन्य पिछड़ा वर्ग (OBC) |                                   |                                                                                                    |
| जाति प्रधाण एव संख्या     |                        | मूल निवास प्रमाण पत्र             |                                                                                                    |
|                           |                        | संख्या                            |                                                                                                    |
| आभा आईडी                  |                        |                                   |                                                                                                    |
| परिवार पहचान दस्तावेज     |                        |                                   |                                                                                                    |
| पैन कार्ड संख्या          |                        | ड्राइविंग लाइसेंस संख्या          |                                                                                                    |
| पासपोर्ट संख्या           |                        | एन पी आर संख्या                   |                                                                                                    |
| रोजगार पंजीयन क्रमांक     |                        | सरकारी कर्मचारी पहचान<br>जंग्रेलग |                                                                                                    |
| गी गी ओ संजला             |                        | त्ताख्या<br>मोताटल संग्रह्या      | ****7507                                                                                                    |
| मतराता पहचान संख्या       | SOD/0311217            | HINIQUI VIGHI                     | 1521                                                                                                    |
| TORINI BEAU VIGH          | 505,0511217            |                                   |                                                                                                    |

To approve the application select checkbox and click on checkbox for consent and then click on 'Verify' button

| ाण्यम का<br>राजस्थन स्टब्स<br>Welcome : PU<br>द्वितीय स्त<br>खोज मापर<br>विद्य | ्जन आधार, राजस्थान 🔶 (93)<br>RAVEENSAXENA.DES<br>रीय सत्यापन : सदस्य निरस्त (Dele<br>हि<br>रसीद संख्या त्व<br>ताचेज अगता पेज | Rajasthan Singl<br>Logged in Time<br>ete Member)<br>লেন্সায়াই মন্ড্রয়া | <ul> <li>         (80) Rajasth     </li> <li>         :15 Jul, 2025 4:2     </li> </ul> | nan S<br>172.2<br>ਕੇਵੀਯਾ<br>59:3 ਚਾहतੇ | 24.148.174:<br>ई करने हेतु आ<br>हैं? | :8080 says<br>पके मोबाइल पर | OTP प्राप्त होग<br>( | गा  क्या अ<br><b>ок</b> | ाप OTP भेजना<br>Cano | .el<br>कुल पेल     |      | Go Back Change Pr<br>वर्षमान पेज नंबर | সদ-এাথাৰ<br>assword Logout |
|--------------------------------------------------------------------------------|----------------------------------------------------------------------------------------------------|--------------------------------------------------------------------------|-----------------------------------------------------------------------------------------|----------------------------------------|--------------------------------------|-----------------------------|----------------------|-------------------------|----------------------|--------------------|------|---------------------------------------|----------------------------|
| चयन करे                                                                        |                                                                                                    |                                                                          |                                                                                         |                                        |                                      |                             |                      |                         |                      |                    |      |                                       |                            |
|                                                                                | Choose Reason                                                                                                    | ~                                                                        |                                                                                         |                                        |                                      | 412903825976                |                      | Male                    |                      | BHEEKHA.RAM123     | N.A. | 14-07-2025                            |                            |
|                                                                                | Choose Reason                                                                                                    | ~                                                                        |                                                                                         | हबीब अल्लाद                            | रमजान खा                             |                             |                      | Male                    |                      | RITIKTANWAR521     | N.A. |                                       |                            |
|                                                                                | Choose Reason                                                                                                    | ~                                                                        | 9999-EOPB-<br>00130                                                                     |                                        |                                      |                             |                      | Female                  |                      | MANGILAL07071986   | N.A. |                                       |                            |
|                                                                                | Choose Reason                                                                                                    | ~                                                                        | 9999-EOPB-<br>00130                                                                     | गोमती                                  |                                      |                             | 04-09-<br>2001       | Female                  |                      | MANGILAL07071986   | N.A. |                                       |                            |
| 0                                                                              | - Choose Reason                                                                                                    | ~                                                                        | 9999-GLV6-<br>00368                                                                     | रहम तूल्ला                             | कादर बक्श                            | 452293684737                | 02-07-<br>1983       | Male                    | 02-07-2025           | MOHAMMADSHAHID1999 | N.A. | 13-07-2025                            | ta ta                      |

After OTP authentication the application will be Submit. And In case of rejection user need to select reason for rejection and click on Reject button.

#### VIII. Editing

From this option, BSO verify the details for Editing

BSO can search particular Enrolment id/Jan Aadhaar Id and can select multiple applications from below table.

| द्वितीय स्तरी | य सत्यापन : अद्यतन | T (Editing)       |           |              |              |             |        |                             |                |                                |           |                      |               |
|---------------|--------------------|-------------------|-----------|--------------|--------------|-------------|--------|-----------------------------|----------------|--------------------------------|-----------|----------------------|---------------|
| खोज मापदंड    | रसोद               | संख्या /जनआधार सं | ांख्या    | <b>v</b>     |              |             |        |                             | खोजे           |                                |           |                      |               |
| पिछता प       | ोज अगला पेज        |                   |           |              |              |             |        |                             |                | कुल पेज [13                    |           | वर्त्तमान पेज नंबर 1 |               |
| 🗸 चयन करे     | रसीद संख्या        | अद्यतन दिनांक     | नाम       | पिता का नाम  | आधार नंबर    | जन्म दिनांक | लिंग   | प्रथम स्तरीय सत्यापन दिनांक | दस्तावेज       | 🔽 क्या परिवार पूरा हो गया है ? | कार्यवाही |                      |               |
|               | 9999-6LON-00721    | 18-05-2016        | Hidayaato | Satar Khan   | 360537405649 | 01-01-1987  | Female | 14-07-2025                  | उपलब्ध नहीं    |                                | Sele 🗸    |                      | <b>ਫੇ</b> ਬੇਂ |
|               | 9999-FIVH-00227    | 28-02-2017        | Basira    | Ilamdin      | 937039647819 | 01-01-1991  | Female | 14-07-2025                  | उपलब्ध नहीं    | <ul> <li>✓</li> </ul>          | Sele 🗸    |                      | देखें         |
|               | 9999-NYMP-00051    | 07-06-2020        | Ulphat    | Moyabdin     | 934358156159 | 01-01-1984  | Female | 09-07-2025                  | taur P28       |                                | Sele 🗸    |                      | देखें         |
|               | 9999-WADD-00005    | 06-08-2020        | Anita     | Bhagwana Ram | 442244881609 | 01-01-2000  | Female | 14-07-2025                  | teres 201      |                                | Sele 🗸    |                      | देखें         |
|               | 9999-6JJQ-00239    | 31-08-2020        | Sarita    | Padma Ram    | 529026449321 | 11-08-1998  | Female | 10-07-2025                  | A              |                                | Sele 🗸    |                      | देखें         |
|               | 9999-6LON-01728    | 27-05-2021        | Imaki     | Meere Khan   | 476774157189 | 01-01-1992  | Female | 14-07-2025                  | A              | 2                              | Sele ¥    |                      | देखें         |
|               | 9999-YGAT-00038    | 27-05-2021        | Jeti      | Bhiyaram     | 699422074066 | 01-01-1953  | Female | 14-07-2025                  | उपलब्ध नहीं    |                                | Sele 🗸    |                      | <b>देखें</b>  |
|               | 9999-AXNP-00160    | 28-05-2021        | Maina     | Mangilal     | 463878280989 | 24-11-1998  | Female | 14-07-2025                  | उपलब्ध नहीं    | <ul> <li>✓</li> </ul>          | Sele 🗸    |                      | देखें         |
|               | 9999-6LON-01186    | 29-09-2022        | Saraswati | Mohanram     | 466179408271 | 01-01-1990  | Female | 14-07-2025                  | And the second |                                | Sele ¥    |                      | देखें         |
|               | 0000 0195 00071    | 20 11 2022        | Chabba    | Chanduram    | 510625405125 | 01 01 1067  | Eamplo | 14 07 2025                  | L              |                                |           |                      | टेखें         |

#### By clicking on 'देखें' button

| cond Level Verification                                                                     |                                                              |       |                        |                  |       |            |                   |      |       |
|---------------------------------------------------------------------------------------------|--------------------------------------------------------------|-------|------------------------|------------------|-------|------------|-------------------|------|-------|
| दस्तावेज                                                                                    | : 🔊                                                          | क्र.स | . नाम                  | मुखिया से सम्बंध | लिंग  | जन्म तिथि  | आधार /रसीद संख्या | फोटो |       |
| रसीद संख्या<br>पारिवारिक बेंक का नाम                                                        | : 9999-6LON-00721                                            | 1     | Hidayaato<br>हिंदयातो  | स्वयं            | महिला | 01/01/1987 | 360537405649      |      | देखें |
| पारिवारिक बेंक खाता संख्या<br>राशन कार्ड संख्या<br>वोटर कार्ड संख्या<br>बी पी एल कार्ड कमोक | : 08813211009474<br>: 200002717073                           | 2     | Akabar Khan<br>अकबर खा | पति              | पुरुष | 01-01-1972 | 201406036325      | 0    | देखें |
| मोवाइल संख्या<br>स्थाई पता                                                                  | : 9983370850<br>: नुरे की भुर्ज, अजेरी, भरुला, बाप,<br>फलोदी | 3     | Asaraf<br>असरफ         | पुत्री           | महिला | 01-01-2004 | 760122742534      | 1/2  | देखें |
| जिला<br>ब्लॉक<br>ग्राम पंचायत                                                               | : फलोवी<br>: बाप<br>: भङ्ला                                  | 4     | Manjuro<br>मंजुरो      | पुत्री           | महिला | 01-01-2008 | 548457896031      |      | देखें |
| गाव                                                                                         | : अजरा                                                       | 5     | Jamila<br>जमीला        | पुत्री           | महिला | 01-01-2010 | 320248830845      |      | देखें |
|                                                                                             |                                                              | 6     | Soni<br>सोनी           | पुत्री           | महिला | 01-01-2012 | 626260272886      | 6    | देखें |

To approve the application select checkbox and click on checkbox for consent and then click on 'Generate OTP' button.

After OTP authentication the application will be Submit. And In case of rejection user need to select reason for rejection and click on Reject button.

#### IX. Add Member

From this option, BSO verify the details for Editing

BSO can search particular Enrolment id/Jan Aadhaar Id and can select multiple applications from below table.

| द्वितीय स्तरी | य सत्यापन : नया स | दस्य (Add New Mem      | ber)            |                   |              |             |        |                             |             |                                |              |          |       |
|---------------|-------------------|------------------------|-----------------|-------------------|--------------|-------------|--------|-----------------------------|-------------|--------------------------------|--------------|----------|-------|
| खोज मापदंड    | रसीद र            | संख्या /जनआधार संख्या  | ~               |                   |              |             |        | खोजे                        |             |                                |              |          |       |
| पिछता         | पेज अगला पेज      |                        |                 |                   |              |             |        | 1                           | कुल पेज 7   |                                | वर्त्तमान पे | न नंबर 1 |       |
| 🗾 चयन करे     | रसीद संख्या       | सदस्य जोड़ने की दिनांक | नाम             | पिता का नाम       | आधार नंबर    | जन्म दिनांक | लिंग   | प्रथम स्तरीय सत्यापन दिनांक | दस्तावेज    | 🛃 क्या परिवार पूरा हो गया है ? | कार्यवाही    |          |       |
|               | 9999-3B9H-00015   | 27-02-2025             | Yogendra        | Eshwarram         | 813891847605 | 19-07-2024  | Male   | 06-07-2025                  | उपलब्ध नहीं | <ul> <li>✓</li> </ul>          | Sele ➤       |          | देखें |
|               | 9999-3B9H-00015   | 27-02-2025             | Mahesh          | Eshwarram         | 854050693699 | 15-03-2024  | Male   | 06-07-2025                  | View Vite   | <ul> <li>✓</li> </ul>          | Sele 🗸       |          |       |
|               | 9999-6LON-00721   | 24-03-2025             | Kasam           | Akabar Khan       | 217964802260 | 01-06-2019  | Male   | 14-07-2025                  | उपलब्ध नहीं | <ul> <li>✓</li> </ul>          | -Sele 🗸      |          | देखें |
|               | 9999-6LON-00721   | 24-03-2025             | Abdulla         | Akabar Khan       | 765039322796 | 01-06-2018  | Male   | 14-07-2025                  | View F28    |                                | Sele ¥       |          |       |
|               | 9999-BF9B-00019   | 14-05-2025             | Anushka Meghwal | Moola Ram Meghwal | 910374969266 | 28-09-2022  | Female | 09-07-2025                  | Verse Figs  | <ul> <li>✓</li> </ul>          | Sele 🗸       |          | देखें |
|               | 9999-X98Q-00002   | 16-06-2025             | Subhash         | Jetha Ram         | 330421227953 | 13-04-2018  | Male   | 07-07-2025                  | Verse Figs  | <ul> <li>✓</li> </ul>          | Sele 🗸       |          | देखें |
|               | 9999-X98Q-00002   | 16-06-2025             | SANDEEP         | Jetha Ram         | 447908772028 | 25-01-2023  | Male   | 07-07-2025                  | Verse Filt  | <ul> <li>✓</li> </ul>          | Sele ¥       |          |       |
|               | 9999-X98Q-00002   | 16-06-2025             | Tamanna         | Jetha Ram         | 298139731471 | 23-12-2019  | Female | 07-07-2025                  | Verse File  |                                | Sele 🗸       |          |       |
|               | 1088-CFHR-11742   | 24-06-2025             | Arman Khan      | Bhale Khan        | 683866861491 | 10-07-2019  | Male   | 10-07-2025                  | उपलब्ध नहीं |                                | -Sele 🗸      |          | देखें |

#### By clicking on 'देखें' button

| Second Level Verification                                                                      |                                                              |         |                       |                  |       |            |                   |      |       |
|------------------------------------------------------------------------------------------------|--------------------------------------------------------------|---------|-----------------------|------------------|-------|------------|-------------------|------|-------|
| रस्तातेल                                                                                       | · 🕟                                                          | क्र.सं. | नाम                   | मुखिया से सम्बंध | लिंग  | जन्म तिथि  | आधार /रसीद संख्या | फोटो |       |
| रसीद संख्या<br>पारिवारिक बैंक का नाम                                                           | : 9999-389H-00015<br>: STATE BANK OF INDIA                   | 1       | Fooli<br>फूली         | स्वयं            | महिला | 01/01/2005 | 836104461975      |      | देखें |
| पारिवारिक बेंक खाता संख्या<br>राशन कार्ड संख्या<br>वोटर कार्ड संख्या<br>बी.पी.एल.कार्ड क्रमांक | : 42561545647<br>:<br>:                                      | 2       | Eshwarram<br>ईश्वरराम | पति              | पुरुष | 01-01-1998 | 737955361119      | E.   | देखें |
| मोवाइल संख्या<br>स्थाई पता<br>जिला                                                             | : 6367178646<br>: कत्याण सिंह की सिंड, बाप, फलोदी<br>: फलोदी | 3       | Mahesh<br>महेश        | पुत्र            | पुरुष | 15-03-2024 | 854050693699      | 0.0  | देखें |
| ब्लॉक<br>ग्राम पंचायत<br>गाँव                                                                  | : बाप<br>: कत्याण सिंह की सिड<br>: कत्याणसिंह की सिड         | 4       | Yogendra<br>योगेन्द्र | पुत्र            | पुरुष | 19-07-2024 | 813891847605      |      | देखें |

To approve the application select checkbox and click on checkbox for consent and then click on 'Generate OTP' button.

| _        |                 |            |                 |                   |              |            |        | 1          | (ver fer )  | 1                   |         |          | _     |
|----------|-----------------|------------|-----------------|-------------------|--------------|------------|--------|------------|-------------|---------------------|---------|----------|-------|
|          | 9999-X98Q-00002 | 16-06-2025 | Tamanna         | Jetha Ram         | 298139731471 | 23-12-2019 | Female | 07-07-2025 |             |                     | Sele 🗸  |          |       |
|          | 1088-CFHR-11742 | 24-06-2025 | Arman Khan      | Bhale Khan        | 683866861491 | 10-07-2019 | Male   | 10-07-2025 | उपलब्ध नहीं |                     | Sele 🗸  | <u>8</u> | स्व   |
|          | 1088-CFHR-11742 | 24-06-2025 | Ayaan Khan      | Bhale Khan        | 461718398445 | 05-02-2017 | Male   | 10-07-2025 | View Para   |                     | -Sele 🗸 |          |       |
|          | 1088-CFHR-15605 | 27-06-2025 | Rawal Singh     | Ratan Singh       | 308787913341 | 26-04-2020 | Male   | 10-07-2025 |             |                     | Sele 🗸  | 2        | खे    |
|          | 9999-NW1F-00013 | 29-06-2025 | Aasusingh       | Bulidan Singh     | 286080853505 | 15-09-2020 | Male   | 10-07-2025 | View Pres   | ~                   | -Sele 🗸 | <u> </u> | ন্দ্র |
|          | 9999-BF9B-00019 | 02-07-2025 | Shandeep Kumar  | Moola Ram Meghwal | 691299798107 | 16-08-2020 | Male   | 09-07-2025 | View Part   |                     | Sele 🗸  | <u>a</u> | ষ্ট   |
| <b>~</b> | 9984-VHAB-29339 | 05-07-2025 | Khush           | Manoj Kumar       | 342326129857 | 01-12-2019 | Male   | 13-07-2025 | उपलब्ध नहीं |                     | Sele 🗸  | <u></u>  | स्रो  |
|          | 9984-VHAB-29339 | 05-07-2025 | Lakshita        | Manoj Kumar       | 992624002378 | 21-07-2022 | Female | 13-07-2025 | View Pres   | ✓                   | -Sele 🗸 |          |       |
|          | 9999-MODA-00100 | 06-07-2025 | Aaditya Bishnoi | Ramnivas          | 710058211480 | 26-02-2022 | Male   | 14-07-2025 | Verse First |                     | -Sele 🗸 | 2        | खे    |
|          | 9999-AXNP-00160 | 07-07-2025 | Pushpa          | Hari Ram          | 438573567967 | 11-08-2018 | Female | 14-07-2025 | View Pres   | ~                   | -Sele ¥ | <u>a</u> | ন্দ্র |
|          | 1088-TIZV-14728 | 08-07-2025 | Ram Niwash      | Farsa Ram         | 432679732874 | 07-08-1998 | Male   | 10-07-2025 | Verse Print | ✓                   | Sele 🗸  | (a)      | ৰ্ব্ব |
|          | 9999-WADD-00005 | 11-07-2025 | Vivan Bishnoi   | Sadasukh Ram      | 765012032682 | 17-03-2022 | Male   | 14-07-2025 | Verse Plan  | <ul><li>✓</li></ul> | Sele 🗸  | 8        | स्वे  |
|          | 9999-WADD-00005 | 11-07-2025 | Ankit Bishnoi   | Sadasukh Ram      | 935945336349 | 18-09-2019 | Male   | 14-07-2025 |             |                     | Sele 🗸  |          |       |
|          |                 |            |                 |                   |              |            |        |            |             |                     |         |          |       |

Generate OTP

|   |                 |            |                 | 172.24.148        | .174:8080 sa  | iys         |        |            | View Post                                 |         |     |
|---|-----------------|------------|-----------------|-------------------|---------------|-------------|--------|------------|-------------------------------------------|---------|-----|
| 1 |                 |            | Tamanna         | Je Are You Sure   | ? You Want To | Generate OT | Ρ.     |            | A                                         | Ready 🛩 |     |
| 1 |                 |            |                 | Bh                |               |             | C      | OK Cancel  | उपलब्ध नहीं।                              | Ready 🗸 | देव |
|   | 1088-CFHR-11742 | 24-06-2025 | Ayaan Khan      | Bh                |               |             |        |            |                                           | -Sele 🗸 |     |
|   | 1088-CFHR-15605 |            |                 | Ratan Singh       | 308787913341  | 26-04-2020  | Male   |            | <u></u>                                   | -Sele 🗸 | दे  |
|   |                 |            |                 |                   |               |             | Male   |            | <u> </u>                                  | -Sele 🗸 | द   |
|   | 9999-BF9B-00019 |            | Shandeep Kumar  | Moola Ram Meghwal |               |             | Male   |            | A                                         | -Sele 🗸 | दि  |
|   |                 |            |                 | Manoj Kumar       |               |             | Male   |            | उपलब्ध नहीं                               | Sele 🗸  | ै   |
|   | 9984-VHAB-29339 |            | Lakshita        | Manoj Kumar       | 992624002378  |             | Female |            | Van 121                                   | -Sele 🗸 |     |
|   | 9999-MODA-00100 |            | Aaditya Bishnoi |                   | 710058211480  |             | Male   | 14-07-2025 | - And And And And And And And And And And | -Sele 🗸 | े   |
|   | 9999-AXNP-00160 |            |                 |                   |               |             | Female | 14-07-2025 |                                           | -Sele 🗸 | दे  |
|   |                 |            |                 |                   | 432679732874  |             |        |            | A                                         | -Sele 🗸 | 2   |

After OTP authentication, application will be submit and approve.

If user need to reject the application then select one of rest of the reason and in case of 'Others' need to enter the reason.

# X. Bank Update Verification

From this option, BSO verify the details for Editing

BSO can search particular Enrolment id/Jan Aadhaar Id and can select multiple applications from below table.

| द्वितीय स्तरीय सत्यापन : Bank Update Verification |                 |                         |              |                 |                                                     |                      |                               |                                |               |                         |                  |                              |          |
|---------------------------------------------------|-----------------|-------------------------|--------------|-----------------|-----------------------------------------------------|----------------------|-------------------------------|--------------------------------|---------------|-------------------------|------------------|------------------------------|----------|
| खोज मापदंठ रसींद संख्या /जनआधार संख्या            |                 | ~                       |              |                 |                                                     |                      |                               | स्रोजे                         |               |                         |                  |                              |          |
| विग्रत पेन कुत पेन कुत पेन वर्गमान पेन नंबर 1     |                 |                         |              |                 |                                                     |                      |                               |                                |               |                         |                  |                              |          |
| Approve Reje                                      | ct Remark       | रसीद<br>संख्या          | आधार नंबर    | नाम             | वर्तमान बेंक                                        | वर्तमान बैंक<br>IFSC | वर्त्तमान बैंक अकाउंट<br>नंबर | नया बेंक                       | नया बेंक IFSC | नया बैंक अकाउंट<br>नंबर | Sso Id           | प्रथम स्तरीय<br>सत्यापनकर्ता | देखे     |
| • 0                                               | Choose Reason 🗸 | 9999-<br>KL8V-<br>00482 | 286583143334 | Ram<br>Kumar    | NA                                                  | NA                   | NA                            | STATE BANK<br>OF INDIA         | SBIN0032142   | 42181855377             | EMITRA.KANASAR   | KAILASH.CHAND32              | New Filt |
| 0                                                 | Choose Reason 🗸 | 9999-<br>855Y-<br>00215 | 886201494464 | Mohani          | RAJASTHAN<br>MARUDHARA<br>GRAMIN<br>BANK            | RMGB0000304          | 83084987954                   | INDIA POST<br>PAYMENTS<br>BANK | IPOS0000001   | 045910070105            | DINESHPOONIYA32  | MANOJ.CHURA                  | New Filt |
| • •                                               | Choose Reason 🗸 | 9999-<br>3LBD-<br>00060 | 434460423587 | Lichu<br>Kanwar | RAJASTHAN<br>MARUDHARA<br>GRAMIN<br>BANK            | RMGB0000188          | 83082289511                   | INDIA POST<br>PAYMENTS<br>BANK | IPOS0000001   | 046310125980            | PRAVINSUTHAR7665 | RJJO201725035053             |          |
| 0                                                 | Choose Reason 🗸 | 9999-<br>VIRU-<br>00055 | 240451537973 | Pooja<br>Kanwar | The Jodhpur<br>Central Co-<br>Operative<br>Bank Ltd | RSCB0026011          | 26011108520062449             | UCO BANK                       | UCBA0002977   | 29773211088967          | SHYAMSUNDRA.1234 | RJJO201725034484             | New York |

To approve the application, user need to select 'Approve' radio button or for Reject user need to select the rejection reason and 'Reject' radio button.

User can view the supporting document by clicking on document icon.

After selection click on 'Submit' button.